# ちゅうぎん Biz-Direct

## ご利用ガイド

【「Biz-Direct」カード管理について (ワンタイムパスワードサービス)】

# 令和6年4月22日 株式会社中国銀行

この利用ガイドは「Biz-Direct」カード(ワンタイムパスワード)の登録・変更・抹消操作手順について、ご説明しております。

#### 目次

| 目次 | ,                | 2 |
|----|------------------|---|
| 1. | 管理者用ワンタイムパスワード登録 | 3 |
| 2. | 利用者用ワンタイムパスワード変更 | 4 |
| 3. | 利用者情報登録の抹消       | 5 |
| 4. | Q&A集             | 6 |

| <sup>お問い合わせ</sup> ち<br>ご照会は | ゅうぎんEBサポートセンター           |  |
|-----------------------------|--------------------------|--|
|                             | 0120 - 220 - 168         |  |
|                             | 086-801-6811 (通話料有料)     |  |
| 受付時間/平日                     | 9:00~17:00(銀行窓口休業日は除きます) |  |

## 1. 管理者用ワンタイムパスワード登録

| 契約法人口                                                           | グオン(                            | ID・暗証番号方式)                                             | CIBMU101                          | Biz-Direct へ最初に管理者ログオンする時と、管理者                 |  |  |
|-----------------------------------------------------------------|---------------------------------|--------------------------------------------------------|-----------------------------------|------------------------------------------------|--|--|
| 契約法人IDと契約                                                       | ま人暗証番号を                         | <ul> <li>たみして、「ログオン」ボタンを押してください</li> </ul>             | •                                 | 用の『Biz-Direct カード』の変更・紛失のお手続き(ち                |  |  |
| 契約法人 ID                                                         | 必須                              |                                                        |                                   | <br>  ゆうぎん Biz-Direct センター登録依頼書 : ご依頼内容        |  |  |
| 契約法人暗证番号                                                        | \$A                             | ソフトウェアキーボード                                            | +<br>\$<                          | ⑥管理者用ワンタイムパスワードの失効)が完了した                       |  |  |
| 【電子証明書方式のお客<br>電子証明書を使用した(<br>電子証明書取得はこち)                       | をさま】<br>2 <i>01</i> オンはこちら<br>2 | 2                                                      |                                   | 後の操作になります。                                     |  |  |
| <ul> <li>ご注意事項</li> <li>暗証冊号を規定の回</li> <li>暗証冊号はお間違え</li> </ul> | 数以上間違えた!<br>のないように入;            | 場合、当該IDをロックします。<br>カしてください。                            |                                   |                                                |  |  |
| クリア 聞じる                                                         |                                 | ログオン >                                                 |                                   | 管理者でログオンします。                                   |  |  |
| 契約法人ワ                                                           | ンタイル                            | シパスワード入力                                               | 2017年01月25日 19時03分26秒<br>CIBMU116 | <ul> <li>契約法人ワンタイムパスワード入力画面が表示されます。</li> </ul> |  |  |
| お手持ちのワンタイ                                                       | ムバスワード表                         | 気から対応するパスワードを入力して、「次へ」ボ                                | タンを押してください。                       |                                                |  |  |
| シリアル番号                                                          | ab Al                           |                                                        | 半角数字                              | <u>木利用の『Biz-Direct カート』を1 枚用恵しよう。</u>          |  |  |
|                                                                 |                                 | 1-A 2-B 3-C                                            | 4-D 5-E                           | ※未利用の『Biz-Direct カード』がない場合は、                   |  |  |
| ワンタイムバスワー                                                       | <b>医</b> ⑥ 커                    |                                                        |                                   | ┃ 『Biz-Direct カード』の追加発行の手続きが必要にな               |  |  |
|                                                                 |                                 | ソフトウェアキーボード                                            | +<br>N<                           | │ ります。(7 ページ:Q&A集のQ7をご参照くださ                    |  |  |
| <b>的</b> 大注意事项                                                  |                                 |                                                        |                                   |                                                |  |  |
| ワンタイムパスワー                                                       | ドはお間違えの                         | ないように入力してください。                                         |                                   |                                                |  |  |
|                                                                 |                                 |                                                        |                                   | ① 『Biz-Direct カート』 裏面のシリアル番号とワンタ               |  |  |
| クリア                                                             |                                 | 2                                                      |                                   | イムパスワードを入力します。                                 |  |  |
|                                                                 |                                 |                                                        |                                   | 」 ② 次へボタンをクリックします。                             |  |  |
|                                                                 |                                 |                                                        |                                   |                                                |  |  |
|                                                                 |                                 |                                                        |                                   | 答理老といてページ両五がまテキれてと  答理老田口                      |  |  |
| ረሱ ኮሃፓ                                                          |                                 | 契約法人情報 利用者・業務情報<br>変更 登録/変更                            | 各種類会                              | 「管理有下ックパーン画面が表示されると、管理有用ッ                      |  |  |
|                                                                 | f . 0                           | a                                                      | 2017年01月25日 19時03分26秒             | ンタイムパスワードの設定ができました。                            |  |  |
| 官埋者トツ.                                                          | ノベージ                            | 2                                                      | CIBMU106                          | <u>※登録された『Biz-Direct カード』は、管理者用カー</u>          |  |  |
| i 有効期限の切れ<br>ください。 八−                                           | たハードトーク:<br>-ドトークンがお            | ン、有効期限の近づいているハードトークンがあります。<br>i手元に届きましたら、利用登録を行ってください。 | ハードトークンの申し込みを行って                  | ドとして管理者の方で保管いただき、管理者でログオ                       |  |  |
| i 契約法人暗証番<br>い。                                                 | 号が長期間変更                         | されていません。セキュリティ上、暗証番号は定期的に多                             | 変更してくださ 契約法人暗延番号<br>変更            | <br>  ンする際にご利用ください                             |  |  |
| ↓ 契約法人確認暗<br>ださい。                                               | 証番号が長期間:                        | 変更されていません。セキュリティ上、暗証番号は定期的                             | に変更してく  契約法人理認暗証 番号変更             |                                                |  |  |
| · 電子証明書を使                                                       | 用したログオン                         | に変更する場合は、こちらのポタンを押してください。音                             | は子証明書の取得後は、電子                     |                                                |  |  |

### 2. 利用者用ワンタイムパスワード変更

| へいトップ         契約法人情報         利用者・業務情報         各得版会           利用者情報登録/交更 >         契約口座傳報変更 >         第込手款料参照/交更 >                                                                                                    | 利用者用の『 <b>Biz-Direct</b> カード』の変更時の操作にな<br>ります。                                                                                                    |
|----------------------------------------------------------------------------------------------------|----------------------------------------------------------------------------------------------------|
| ふトップ         契約法人情報<br>変更         利用者・系数信給<br>分/完更         各種協会           トップ > 利用者・索前用電源/定置 > 利用者情報登録/定置 > 2017年01月25日 19時03分26秒         2017年01月25日 19時03分26秒           利用者情報選択         CIBMU501           利用者情報の登録、または、変更を行います。         CIBMU501           利用者情報の登録、または、変更を行います。         そのためま                                                                                                    | 管理者でログオンします。管理者メニューの<br>①【利用者・業務情報登録/変更】を選択し、<br>②【利用者情報登録/変更】を選択します。                                                                                                    |
| 新しい利用者の理辞     新規管録       利用者を新規に登録する場合は、「新規登録」ボタンを押してください。     新規管録 >       NU-14280289     128884028       そのそのなま     そのそのなま       ● 利用者情報の変更     2771/468       空更する利用者を選択してください。     アクイナム 医 可 子 クライン (株) 日 日 可 子 ク ク ク ク ク ク ク ク ク ク ク ク ク ク ク ク ク ク                                                                                                    |                                                                                                    |
| 3       010001 法人工部       0       0       0       0       0       0       0       0       0       0       0       0       0       0       0       0       0       0       0       0       0       0       0       0       0       0       0       0       0       0       0       0       0       0       0       0       0       0       0       0       0       0       0       0       0       0       0       0       0       0       0       0       0       0       0       0       0       0       0       0       0       0       0       0       0       0       0       0       0       0       0       0       0       0       0       0       0       0       0       0       0       0       0       0       0       0       0       0       0       0       0       0       0       0       0       0       0       0       0       0       0       0       0       0       0       0       0       0       0       0       0       0       0       0       0       0 <t< td=""><td>③ワンタイムパスワードを変更する利用者を選択し、<br/>④変更ボタンをクリックします。</td></t<> | ③ワンタイムパスワードを変更する利用者を選択し、<br>④変更ボタンをクリックします。                                                                                                    |
| <u> </u>                                                                                                    | <ul> <li>利用者情報登録画面が表示されます。</li> <li><u>未利用の『Biz-Direct カード』を1枚用意します。</u></li> <li>※未利用の『Biz-Direct カード』がない場合は、</li> </ul>                                                                                                    |
| 利用者情報の変更をします。<br>変更する利用者の各種情報を入力して、「変更」ポタンを押してください。                                                                                                    | ┃  『Biz-Direct カード』の追加発行の手続きが必要にな                                                                                                    |
| 利用者情報の設定       利用者情報       利用者名(洋角力ナ英数)、利用者名(漢字)を入力してください。       利用者ID     12345678                                                                                                    | ります。(7 ページ:Q&A集のQ7をご参照くださ<br>い。)                                                                                                    |
| 利用者情報の設定           利用者信報           利用者信(学角力ታ発数)、利用者信(学名力してください。           利用音信(学角力ታ発数)         12345678           利用音信(学角力ታ発数)         4約75200           利用音信(学育力学表数)         必須           利用音信(学育力学表数)         必須           利用音信(学育力学表数)         必須           ガリングログ         半角力学表数48文学以内                                                                                                    | ります。(7 ページ:Q&A集のQ7をご参照ください。)                                                                                                    |
| 利用者情報の設定         利用者情報の設定         利用者、(半角カナ英数)、利用者名(第半)を入力してください。         利用者名(半角カナ英数)、利用者名(第半)を入力してください。         利用者名(半角カナ英数)、利用者名(第字)         12345678         利用者名(第方)支数)、利用者名(第字)         シンプアル番号         シンプアル番号         シンプアル番号         シンプアル番号         シンプアル番号         シンプアル番号         シンプアル番号         リントウェアキーボード                                                                                                    | ります。(7 ページ:Q&A集のQ7をご参照ください。)<br>⑤【利用者ワンタイムパスワード】入力欄に、<br>『Biz-Direct カード』裏面のシリアル番号とワンタイム<br>パスワードを入力します。<br>⑥契約法人確認暗証番号を入力し、                                                                                                    |
| J相君信報の設定         知用名信         (半月カナ英数)、利用名信         12345678         利用名信         12345678         利用名信         12345678         利用名信         12345678         利用名信         13245678         利用名信         13245678         利用名信         13245678         利用名信         13245678         14月日         14月名         14月名         15日         15日                                                                                                    | ります。(7 ページ:Q&A集のQ7をご参照ください。)         ⑤【利用者ワンタイムパスワード】入力欄に         『Biz-Direct カード』裏面のシリアル番号とワンタームパスワードを入力します。         ⑥契約法人確認暗証番号を入力し、         ⑦変更ボタンをクリックします。         ※登録された『Biz-Direct カード』は、利用者名「約人太郎」のカードとなります。「法人太郎」の方が利用者ログオンする際にご利用ください。 |

#### 3.利用者情報登録の抹消

| (いトップ         契約法人()<br>愛史         利用者・業務協能<br>登録/変更         食糖照金           利用者傳報登録/変更、         ※約二人情報         会報         会報           小用者傳報登録/変更、         ※ 国送手款料停器/変更 *         ◆ 国じさ                                                                                                    | <ul> <li>登録抹消すると、「Biz-Direct カード」は利用できなくなりますのでご注意ください。抹消済みカードは廃棄してください。</li> <li>管理者でログオンします。管理者メニューの</li> <li>①【利用者・業務情報登録/変更】を選択し、</li> </ul> |
|----------------------------------------------------------------------------------------------------|----------------------------------------------------------------------------------------------------|
| <text><text><text><text><text><text><text><text><text><text><text></text></text></text></text></text></text></text></text></text></text></text>                                                                                                    | <ul> <li>②【利用者情報登録/変更】を選択します。</li> <li>③登録を抹消したい利用者を選択し、</li> <li>④登録抹消ボタンをクリックします。</li> </ul>                                                  |
| (トップ)         (新設)         (新設)         (新)         (新)         (新) <th< td=""><td>利用者情報登録抹消確認画面が表示されます。<br/>⑤契約法人確認暗証番号を入力し、<br/>⑥登録抹消ボタンをクリックします。</td></th<> | 利用者情報登録抹消確認画面が表示されます。<br>⑤契約法人確認暗証番号を入力し、<br>⑥登録抹消ボタンをクリックします。                                                                                  |

.....

#### 4. Q&A集

◆ワンタイムパスワードサービスについて

- Q. 1 ワンタイムパスワードサービスとは?
- A.1 ログオンする際に、従来の固定暗証番号による認証に加え、『Biz-Direct カード』裏面に記載された ワンタイムパスワードによる認証をおこないます。
   IDやパスワードを不正に取得された場合でも、ワンタイムパスワードによる認証も必要なことから 不正利用の防止が図れます。
- **Q.2** ワンタイムパスワードサービスを利用するには?
- A. 2 お手続きは必要ありません。すべてのお客さま共通のサービスになります。
- Q.3 ワンタイムパスワードサービスの利用料は必要ですか?
- A. 3 必要ありません。現在の月額基本料で利用できます。
- Q.4 ワンタイムパスワードサービスを解除するには?
- **A. 4** 申し訳ありませんが、解除することはできません。セキュリティ上必要なサービスになりますので、 ご理解をお願いします。
- ◆ 『Biz-Direct カード』について
- Q. 5 『Biz-Direct カード』とは?
- A. 5 ワンタイムパスワードの記載されたカードになります。管理者と利用者数に応じた『Biz-Direct カード』が必要になります。
- **Q.6** 『Biz-Direct カード』の設定方法は?
- A. 6 管理者で『Biz-Direct カード』裏面に記載されたシリアル番号を用いて、管理者および利用者で利用するカードの設定をします。
- **Q.7** 『Biz-Direct カード』の追加が必要な場合は?
- A. 7 「ちゅうぎん Biz-Direct センター登録依頼書」によるお手続きが必要になります。
   (ご依頼内容:②利用者カードの追加発行(1セット4枚))

https://www.chugin.co.jp/up\_load\_files/business/service/use/bizdirect/bizd\_tiraisyo.pdf

- Q.8 『Biz-Direct カード』の追加発行に必要な手数料は?
- A. 8 手数料は必要ありません。
- **Q.9** 『Biz-Direct カード』の追加発行できる枚数は?
- A. 9 1回のお申込みにより4枚発行します。
- Q. 10 『Biz-Direct カード』を紛失したのですが?
- A. 10 紛失したカードが利用されている対象により、お手続きをお願いします。
   ①管理者で利用されている場合・・・中国銀行までご連絡をお願いします。サービスの停止後、ワンタイムパスワードの失効処理が必要となります。失効処理が出来次第連絡しますので、管理者ワンタイムパスワードの登録処理をお願いします。ただし、未利用の『Biz-Direct カード』がない場合は、カードの追加発行の手続きも必要となります。

※すべての手続きが終了するまでサービスのご利用はできませんのでご注意願います。

②利用者で利用されている場合・・・中国銀行へのお届けは不要です。管理者で、利用者ワンタイム パスワードの変更処理をお願いします。ただし、未利用の『Biz-Direct カード』がない場合は、カ ードの追加発行の手続きが必要となります。

③未利用の場合・・・中国銀行へのお届けは不要です。

- Q. 11 未利用の『Biz-Direct カード』はどうすればいいのか?
- A. 11 カードの変更や紛失した場合の予備として必要となりますので、厳重な保管をお願いします。
- **Q.12** 不要となった『Biz-Direct カード』は?
- A. 12 お客さまにて裁断し、廃棄をお願いします。

◆管理者での利用について

- **Q.13** 『Biz-Direct カード』を変更したいのですが?
- A. 13 中国銀行までご連絡をお願いします。「ちゅうぎん Biz-Direct センター登録依頼書」によるワンタイムパスワードの失効処理が必要となります。失効処理が出来次第連絡しますので、管理者ワンタイムパスワードの登録処理をお願いします。ただし、未利用の『Biz-Direct カード』がない場合は、カードの追加発行の手続きも必要となります。

※すべての手続きが終了するまでサービスのご利用はできませんのでご注意願います。

- **Q.14** 『Biz-Direct カード』を紛失したのですが?
- A. 14 中国銀行までご連絡をお願いします。サービスの停止後、「ちゅうぎん Biz-Direct センター登録依頼 書」によるワンタイムパスワードの失効処理が必要となります。失効処理が出来次第連絡しますので、 管理者ワンタイムパスワードの登録処理をお願いします。ただし、未利用の『Biz-Direct カード』 がない場合は、カードの追加発行の手続きも必要となります。
   ※すべての手続きが終了するまでサービスのご利用はできませんのでご注意願います。
- Q. 15 ワンタイムパスワードを連続して入力相違し、サービスが停止したのですが?
- A. 15 中国銀行までご連絡をお願いします。「ちゅうぎん Biz-Direct センター登録依頼書」による利用停止の解除が必要となります。(ご依頼内容:⑤管理者ログオンの利用停止解除)
   <a href="https://www.chugin.co.jp/up">https://www.chugin.co.jp/up</a> load files/business/service/use/bizdirect/bizd tiraisyo.pdf

◆利用者での利用について

- **Q.16** 『Biz-Direct カード』を変更したいのですが?
- A. 16 管理者で、利用者ワンタイムパスワードの変更処理をお願いします。ただし、未利用の『Biz-Direct カード』がない場合は、カードの追加発行の手続きが必要となります。
- **Q.17** 『Biz-Direct カード』を紛失したのですが?
- A. 17 管理者で、利用者ワンタイムパスワードの変更処理をお願いします。ただし、未利用の『Biz-Direct カード』がない場合は、カードの追加発行の手続きが必要となります。カードの追加発行の期間は、 必要により管理者で、事故登録をお願いします。
- Q.18 ワンタイムパスワードを連続して入力相違し、サービスが停止したのですが?
- A. 18 管理者で、利用中止の解除をお願いします。
- Q. 19 『Biz-Direct カード』の取扱いを中止したいのですが?
- A. 19 管理者で、利用者情報登録の抹消処理をお願いします。
   ※一度抹消した利用者 I Dと『Biz-Direct カード』を再度利用することはできませんのでご注意願います。